# Brush tool

The Brush Tool in Photoshop is a versatile feature used for painting, drawing, retouching, and creating artistic effects. Below are detailed notes about its key functionalities and settings:

#### Accessing the Brush Tool

- Shortcut: Press B to activate the Brush Tool.
- Found in the Tools Panel on the left-hand side.

#### **Basic Features**

1.Painting:

- Allows you to paint directly onto a layer using a variety of brush types.
- Supports both hard and soft edges for different effects.

#### 2.Customizable Brush Tip:

Select from a wide range of preset brush shapes or create custom ones.

3.Layer Compatibility:

• Can paint on raster layers, layer masks, or directly on blank layers.

#### Key Settings in the Options Bar

1.Brush Preset Picker:

- Choose or manage brushes.
- Includes size, hardness, and shape adjustments.
- Access the brush library for additional brush styles.

#### 2.Size & Hardness:

- Size: Adjust the diameter of the brush.
- Hardness: Controls the softness of the brush edge.

#### 3.Opacity:

• Determines the transparency of the brush strokes (0% for fully transparent, 100% for fully opaque).

#### 4.Flow:

• Controls the rate of paint application. Lower flow results in lighter strokes even at full opacity. **5.Blend Modes**:

• Allows you to blend the brush strokes with underlying layers using different modes (e.g., Multiply, Screen, Overlay).

#### 6.Smoothing:

• Smooths out brush strokes for better control, especially on tablets.

#### **Advanced Features**

#### 1.Brush Panel:

- Open via Window > Brush Settings.
- Offers in-depth customization, such as:
- Shape Dynamics: Controls brush shape based on pressure or tilt (useful for drawing tablets).
- Scattering: Creates scattered or randomized brush effects.
- Texture: Adds patterns or textures to brush strokes.

#### 2.Pressure Sensitivity:

- Works with graphics tablets to vary stroke size or opacity based on pressure.
- Blending Brushes:
- •

• Simulates realistic blending of colors (use tools like the Mixer Brush for enhanced effects).

#### 3.Brush Libraries:

• Import or create custom brushes for specific styles, such as watercolor or calligraphy.

#### **Common Uses**

#### 1.Painting and Digital Art:

- Ideal for creating illustrations, concept art, and fine details.
- Photo Retouching:
- •
- Used for dodging, burning, and other enhancements.

#### 2.Masking:

• Works well with layer masks for non-destructive editing.

#### 3.Texturing and Detailing:

• Add textures or refine designs with specialized brushes.

### Tips for Effective Use

#### Keyboard Shortcuts:

- [ and ] to decrease/increase brush size.
- Shift + [ or ] to adjust brush hardness.
- Alt (Option): Temporarily activate the Eyedropper Tool to sample colors.
- Right-click: Quickly access the Brush Preset Picker.
- Save Custom Brushes: Create and save brushes for repeated use.

By mastering the Brush Tool and its settings, you can unlock endless creative possibilities in Photoshop.

hoto editing, and digital art for various creative purposes. Below are the key notes on blur effects in Photoshop:

#### 1. Types of Blur Effects

Photoshop provides several types of blur filters, each with unique characteristics and uses:

### a. Gaussian Blur

1. Purpose: Creates a smooth, evenly blurred effect.

#### Use Cases:

- 2. Softening sharp edges.
- 3. Reducing noise or detail.
- 4. Creating depth in an image.

#### **b. Motion Blur**

- Purpose: Simulates the effect of camera or subject motion.
- Controls:
- Angle: Determines the direction of the blur.

• Distance: Controls the intensity of the motion effect.

#### Use Cases:

- Creating a sense of movement.
- Adding dynamic effects to still images.

### c. Radial Blur

- Purpose: Creates circular (spin) or zooming blur effects.
- Modes:
- Spin: Blurs in a circular pattern.
- Zoom: Blurs outward from a central point.

#### Use Cases:

- Simulating spinning motion.
- Enhancing focal points with zoom effects.

### d. Box Blur

• Purpose: Produces a uniform blur effect by averaging pixel values.

#### Use Cases:

- Simplifying noisy areas.
- Blurring in patterns for stylized effects.

### e. Lens Blur

- Purpose: Mimics the effect of a shallow depth of field.
- Controls:
- Depth Map: Uses grayscale values to simulate distance.
- Iris Shape: Adjusts the shape of the blur.
- Specular Highlights: Enhances highlights to mimic lens bokeh.

#### Use Cases:

- Simulating realistic camera lens blur.
- Isolating subjects from the background.

### f. Surface Blur

• Purpose: Blurs areas of similar color while preserving edges.

### Use Cases:

- Smoothing skin tones.
- Reducing noise in specific areas without losing detail.

## g. Field Blur, Iris Blur, and Tilt-Shift Blur (Blur Gallery)

- Purpose: Part of the Blur Gallery, these tools provide advanced, interactive blur options.
- Features:
- Field Blur: Gradually applies blur across the image using adjustable pins.
- Iris Blur: Creates a circular blur with adjustable transition areas.
- Tilt-Shift Blur: Mimics the effect of a tilt-shift lens for miniaturization or selective focus.

### Use Cases:

- Creating dynamic focus effects.
- Stylized artistic blurs.

# 2. How to Apply Blur Effects

### Select the Layer:

• Choose the layer you want to blur in the Layers Panel.

### Access Blur Filters:

• Navigate to Filter > Blur or Filter > Blur Gallery for advanced options.

#### Adjust Parameters:

• Use sliders and input boxes to control the intensity and style of the blur.

### **Preview Changes:**

• Enable the preview option to see the effect before applying it.

### Apply the Effect:

• Click OK to confirm the changes.

# 3. Practical Tips

### Work Non-Destructively:

- Convert the layer to a Smart Object before applying blur filters to allow edits later. Use Layer Masks:
  - Mask out areas to selectively apply the blur effect.

### Combine Blurs:

• Use multiple blur effects to achieve unique results.

### Blend Modes:

• Experiment with blend modes to integrate blurred layers with the rest of the image.

# 4. Common Applications of Blur Effects

### **Background Separation:**

• Blur the background to emphasize the subject.

### **Creative Effects:**

• Add dreamy or surreal effects to an image.

### Photo Retouching:

• Smooth skin and reduce

### imperfections.

- Motion and Depth Simulation:
- Enhance realism by simulating focus or motion.

These blur techniques can be powerful tools in your Photoshop workflow, enabling both subtle corrections and bold artistic statements.